# Smartbi Config页面介绍

# 申请License

运行 Smartbi 之前,您必须申请License以获得产品的许可验证。 请与销售人员联系获取License文件。

# 系统配置说明

在安装部署完Smartbi后,需要进行一些初始配置。具体步骤如下:

## 1、config登陆

1) 服务器成功部署后,启动应用服务器。

2)登录到 Smartbi 配置管理页面,地址为 http://IP:PORT/smartbi/vision/config.jsp 。 通常系统部署后首次访问,会自动跳转到上述页面。

 如果是首次访问,需要设置"管理员账号、密码",以便下次登录配置界面时验证,防止他人篡 改知识库信息。

⚠ 这里设置的用户仅用于管理系统配置界面,与Smartbi系统登录用户无关。

| SMARTBI C | onfig |
|-----------|-------|
| admin     |       |
| 密码        |       |
| 确认密码      |       |
| 備定        |       |
|           |       |
|           |       |

系统配置说明

 1、config登陆
 2、系统配置页面
 3、配置文件
 4、知识库设置
 5、产品授权
 6、会话缓存
 7、用户管理
 8、服务器日志
 9、其他信息
 10、扩展包
 11、对象池
 12、业务驱动
 13、集群配置
 14、缓存

• 如果是再次启动配置,提示输入系统配置管理员的用户名和密码,即您第一次登录时设置的用户名和密码。

| 请输入首次配置的用户名和密码登录系统配置! |                                       |  |
|-----------------------|---------------------------------------|--|
|                       |                                       |  |
|                       |                                       |  |
|                       | admin                                 |  |
|                       | admin                                 |  |
|                       | 密码                                    |  |
|                       | · · · · · · · · · · · · · · · · · · · |  |
|                       | With AE                               |  |
|                       |                                       |  |
|                       |                                       |  |

### 2、系统配置页面

| SMARTE | 31                          |                                              |           | 恢复知识库 修改登录器 |
|--------|-----------------------------|----------------------------------------------|-----------|-------------|
|        | 配置文件smartbi-config.xml存放位置: | /tomcat/smartbiconfig/smartbi_config         | 浏览        |             |
|        | 知识库                         |                                              |           |             |
|        | 数据库类型:                      | MySQL V MySQL ndb                            | MySQL 8   |             |
|        | 驱动程序存放目录:                   | ● 产品内置 ○ 自定义                                 |           |             |
|        | 服务器地址:                      | localhost:3306                               |           |             |
|        | 最大连接数:                      | 100                                          |           |             |
|        | 初始化连接数:                     | 8                                            |           |             |
|        | 数据库名:                       |                                              |           |             |
|        | 用户名:                        |                                              |           |             |
|        | 密码:                         |                                              | □ 加密保存    |             |
|        | 校验方式:                       | 获取连接时测试 >                                    |           |             |
|        | 初始化知识库语言:                   | 简体中文 🗸                                       |           |             |
|        | 编码:                         | GBK ∽                                        |           |             |
|        | 版本信息:                       | ~                                            |           |             |
|        | 授权文件                        |                                              |           |             |
|        | License文件存放位署·              | ● 文件路径: /tomcat/smartbiconfig/smartbi_config | 浏览        |             |
|        |                             | ◎ 服务器:                                       | 管理License |             |
|        | 上传License文件:                |                                              | 选择 上传     |             |
|        | 会话缓存                        |                                              |           |             |
| ) 配圈夺州 |                             |                                              |           |             |

#### 3、配置文件

配置文件smartbi-config.xml存放位置: /tomcat/smartbiconfig/smartbi\_config 浏览...

"配置文件 Smartbi-config.xml存放位置": smartbi-config.xml是Smartbi的配置文件,用于存储知识库连接、服务器日志属性、授权文件路径等信息,在系统配置完毕自动生成。

该文件可自由指定存放在服务器的某个位置上,但是设置存放路径时,路径中不要包括空格。

# 4、知识库设置

知识库指的是用于存储Smartbi系统相关信息的数据库。

| 知识库       |                   |         |
|-----------|-------------------|---------|
| 数据库类型:    | MySQL ~ MySQL ndb | MySQL 8 |
| 驱动程序存放目录: | ● 产品内置 ○ 自定义      |         |
| 服务器地址:    | localhost:3306    |         |
| 最大连接数:    | 100               |         |
| 初始化连接数:   | 8                 |         |
| 数据库名:     |                   |         |
| 用户名:      |                   |         |
| 密码:       |                   | □ 加密保存  |
| 校验方式:     | 获取连接时测试 >         |         |
| 初始化知识库语言: | 简体中文 🗸 🗸          |         |
| 编码:       | GBK V             |         |
| 版本信息:     | ~                 |         |

### 各设置项说明如下:

| 设置项          | 说明                                                                                                    |
|--------------|----------------------------------------------------------------------------------------------------|
|              | 选择数据库。关于支持的数据库类型,详情请参考系统环境要求。                                                                                |
| 数据库类型        | 使用集群部署的MySQL时,需勾选"MySQL ndb"。                                                                                |
|              | 驱动程序存放目录分为"产品内置"和"自定义"。默认为"产品内置"。                                                                            |
|              | 驱动包使用的优先级逻辑如下:                                                                                               |
|              | 1)选择"产品内置":系统自动从"产品内置"去寻找驱动。                                                                                 |
| 驱动程序存<br>放目录 | 2)驱动程序存放目录选择"自定义",必须选择指定驱动存放的目录。系统默认先去"自定义目录"寻找驱动,找不到再去"自定义"寻找驱动,再找不到再去"产品内置"寻找驱动。                           |
|              | 其中,各目录路径如下:                                                                                                  |
|              | • 产品内置: 【Smartbi\Tomcat\webapps\Smartbi\WEB-INF\lib】<br>• 自定义\自定义目录: 【Smartbi\Tomcat\bin\dynamicLibraryPath】 |
| 服务器地址        | 知识库所在的服务器地址,包括端口号。                                                                                           |
| 最大连接数        | 知识库最大连接数。                                                                                                    |
| 初始化连接<br>数   | 默认知识库连接数。                                                                                                    |
| 数据库名         | 知识库的名称。                                                                                                    |
| 用户名和密<br>码   | 访问知识库的用户和密码。密码支持加密保存。                                                                                        |
| 校验方式         | 在连接知识库时进行校验。可选"获取连接时测试"和"返还时关闭连接",一般默认即可。                                                                    |
|              | Smartbi支持英文、简体中文和繁体中文显示系统中的菜单、节点等。                                                                           |
|              |                                                                                                    |

| 初始化知识  | 此设置项生效的前提是所连接的知识库是一个空库,配置完重新启动后会自动创建系统表,生成对应的语言系统。 |
|--------|----------------------------------------------------|
| /+ 1 1 |                                                    |
| 编码     | 作为知识库的数据库必须与此项编码一致。支持"UTF-8"和"GBK"。                |
| 版本信息   | 该项显示Smartbi升级类版本信息。                                |

设置完信息后,点击页面右下角的 测试知识库连接,可验证知识库是否能正确连通。 如果连接失败,请点击对话框右下角的 详细信息 按钮,其中会有明确的错误原因说明。

### 5、产品授权

关于我们产品的授权,我们提供本地license授权验证,或者使用License Sever进行授权验证。二者任选一个即可。

使用本地license授权验证方式,需要保证部署smartbi的服务器的ip地址和MAC地址都是固定不变的。

使用License Sever授权验证方式,一般用于Smartbi部署在K8S环境,或者部署了多个节点的Smartbi,通过License Server方便License管理。

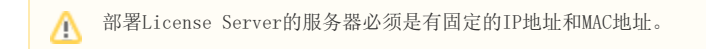

#### 方式一:本地Licnese授权验证

默认选项是文件路径模式,点击浏览选择License的存储路径。点击选择,选中license文件,然后点击上传按钮,上传license到Smartbi服务器。

| 授权文件                                    |         |                                      |       |          |
|-----------------------------------------|---------|--------------------------------------|-------|----------|
| · · · · · / · · · · · · · · · · · · · · | ◉ 文件路径: | /tomcat/smartbiconfig/smartbi_config | 浏览    | <u>t</u> |
| License又件仔放1位直:                         | ◯ 服务器:  |                                      | 管理Lie | cense    |
| 上传License文件:                            |         |                                      | 选择    | 上传       |

正常登录Smartbi之前,必须拥有产品许可验证。请将"申请License"中获得的License文件上传至服务器。各个设置项含义说明如下:

- 文件路径:license文件在服务器的实际存储路径。服务器启动时从该位置读取license文件。
  服务器:需要配置license server。建议在部署多个Smartbi节点时使用。

#### 方式二: License Server授权验证

- 1、获取License Server安装包
- 2、部署配置Smartbi License Server。
- 1)下载SmartbiLicenseServer.tar.gz,复制到需要服务器上,并解压。
- 2)修改StartLicenseServer.sh中的java路径,后执行StartLicenseServer.sh,启动。
- 如:执行 nohup ./StartLicenseServer.sh 来启动。
- 说明: License Server默认使用8700端口。
- 3) 在浏览器中输入http://IP:8700/ 登录Smartbi License Server。
- 4) 第一次登录需要配置密码。

|                      | SMARIBI License Server |  |
|----------------------|------------------------|--|
|                      | 首次访问请设置管理密码            |  |
| 用户名                  | admin                  |  |
| 截3                   | 密码                     |  |
| 再次输入                 | 密码                     |  |
|                      | 确定                     |  |
| 5) 上传Smartbi-License | e. xml.                |  |

| License服务器地址<br>392.168.5<br>74E5F9C6<br>翻译 复制 搜索 O | 6.1,192.168.126.1,10.10.11.233,192.168.62.1<br>;792F,0A0027000009,005056C00008,74E5F9C6792E,8C1645189F53,00FFB99A<br>FD192BB15,005056C00001,76E5F9C6792E |
|-----------------------------------------------------|----------------------------------------------------------------------------------------------------|
| License路径 C:\Smartb                                 | i_Insight\Smartbi-License.xml 上传License                                                                                                    |
| 授权人 广州思迈特                                           | <u>F</u>                                                                                                    |
| 3、为Smartbi指定License Server。                         |                                                                                                    |
| 1) 参考相关文档部署Smartbi。                                 |                                                                                                    |
| 2) 部署好后,登录config界面。                                 |                                                                                                    |
| 3) 配置Smartbi License为"服务器"模式                        | C,并输入Smartbi License Server地址。                                                                                                    |
| 如: http://localhost:8700/                           |                                                                                                    |
| 授权文件                                                |                                                                                                    |
| License文件存放位置:                                      | <ul> <li>○文件路径: . 浏览</li> <li>◎服务器: http://localhost:8700/</li> <li>管理License</li> </ul>                                                                 |
| 配置好后,重启Smartbi。                                     |                                                                                                    |
| 6、会话缓存                                              |                                                                                                    |
| 会话缓存                                                |                                                                                                    |
| 缓存服务器地址:                                            | 测试连接<br>默认为空表示不启用,或填写如"localhost:6379"的缓存服务器地址                                                                                                    |

会话缓存是用于配置系统无状态的缓存服务器地址。默认为空表示不启用。缓存服务器部署方式参考部署Smartbi-Redis

# 7、用户管理

用户管理是用于配置与用户集成相关的二次开发内容。

| 用户管理                 |                               |                  |       |
|----------------------|-------------------------------|------------------|-------|
| 显示操作权限管理界面:          | ◎是 ⑧否                         | 初始值(否)           | 恢复初始值 |
| 加密类型:                | MD5                           | $\sim$           |       |
| 登录验证类:               | smartbi.usermanager.auth.impl | ADAuthentication |       |
| ad.properties文件存放位置: | ./smartbi                     |                  | 浏览    |
| 同步通知类(多个时用分号分隔):     |                               |                  |       |
| 第三方用户同步类:            |                               |                  |       |
| 显示修改个人密码的入口:         | ●是 ◎否                         | 初始值(是)           | 恢复初始值 |

各设置项说明如下:

| 设置项                  | 说明                                                                                                    |
|----------------------|----------------------------------------------------------------------------------------------------|
| 显示操作权限管理界面           | 是否在Smartbi中显示操作权限管理界面,系统默认是非开发模式。                                                                                 |
|                      | 如果要进行二次开发并自定义操作权限,请选择"是"。                                                                                         |
| 加密类型                 | 分为MD5、DES、CLASS。 <ul> <li>MD5:系统默认使用的加密方式。</li> <li>DES:系统提供的可选加密方式。</li> <li>CLASS:选择这个加密方式后,登录验证类生效。</li> </ul> |
| 登录验证类                | 自定义的第三方登录验证类。                                                                                                    |
| ad. propertirs文件存放位置 | AD域登录验证。                                                                                                    |
| 同步通知类(多个时用分号分隔)      | 是指当Smartbi新建(修改、删除)组、用户、角色及相关的操作的时候,通知第三方系统做相关的同步操作。                                                              |
| 第三方用户同步类             | 配置实现的类,可以实现将第三方系统的用户同步到Smartbi中。                                                                                  |
|                      | 配置后在用户管理界面会出现"用户同步"按钮。                                                                                            |
| 显示修改个人密码的入口          | 是否在Smartbi中提供修改个人密码的入口。                                                                                           |

# 8、服务器日志

服务器日志文件是用于存放系统运行的过程信息,常用于错误排查、问题跟踪等。

### 服务器日志

| 日志文件存放位置:                    | /tomcat/smartbiconfig/smartbi_ | 浏览     |       |
|------------------------------|--------------------------------|--------|-------|
| 全局日志级别:                      | INFO                           | $\sim$ |       |
| Smartbi日志级别:                 | DEBUG                          | $\sim$ |       |
| 日志文件大小(KB):                  | 10240                          |        |       |
| 日志文件个数:                      | 5                              |        |       |
| 将java.util.logging重定向到log4j: | ◎ 是 ⑧ 否                        | 初始值(否) | 恢复初始值 |

### 各设置项说明如下:

| 设置项                                 | 说明                                                                                                    |
|-------------------------------------|----------------------------------------------------------------------------------------------------|
| 日志文件存放位置                            | 日志文件可自由指定存放在服务器的某个位置上,建议与服务器部署域存放在一块。                                                                                                    |
| 全局日志级别<br>Smartbi日志级别               | 总共有五个级别"TRACE、INFO、DEBUG、WARN、ERROR",<br>• TRACE: 追踪日志。会生成非常多的日志,一般不使用。<br>• DEBUG: 调试级别,一般是在产品测试和调试时使用。<br>• INFO: 用来反馈系统的当前状态给最终用户查看,一般在产品发布后使用。<br>• WARN:警告信息,表示系统存在一些还没有被发现或者修改的小问题,但不会影响系统正常运行。<br>• ERROR:错误信息,系统运行中出现错误,可能会影响系统运行。<br>不同级别输出的日志信息等级不同,"全局日志级别"默认为"INFO"; "Smartbi日志级别"默认为 |
| 日志文件大小                              | 限制单个日志文件的大小,以防文件过大不易打开,一般为1024KB=1MB。                                                                                                    |
| 日志文件个数                              | 限制允许生成的日志文件个数,以防文件太多占用系统硬盘控件,一般设置10个。                                                                                                    |
| 将 java. util. logging重定向到<br>log4 j | 将第三方代码中调用java.util.logger中打印日志的信息,重定向到log4j,即同时打印到Smartbi的日志中。                                                                                                    |

# 9、其他信息

其他相关设置。

| 其它信息          |       |        |       |
|---------------|-------|--------|-------|
| 信息对话框默认标题:    |       |        |       |
| 是否显示子菜单样式的选项: | ◎是 ●否 | 初始值(否) | 恢复初始值 |

各设置项说明如下:

| 设置项          | 说明                                   |  |  |  |
|--------------|--------------------------------------|--|--|--|
| 信息对话框默认标题    | 信息对话框上的标题显示的文字。                      |  |  |  |
| 是否显示子菜单样式的选项 | 在门户定制页面的页面信息中是否显示子菜单样式的选项。默认为否,即不显示。 |  |  |  |

# 10、扩展包

扩展包是指基于 Smartbi 系统做的功能增强插件,例如项目定制化功能。

### 扩展包

#### 扩展包存放路径:

/tomcat/smartbiconfig/smartbi\_config/exts

上传扩展包文件:

各设置项说明如下:

| 设置项     | 说明                               |  |  |  |
|---------|----------------------------------|--|--|--|
| 扩展包存放路径 | 指扩展包在服务器上的存放路径。                  |  |  |  |
| 上传扩展包文件 | 点击 选择 按钮,选择扩展包文件之后,选择 上传 按钮完成上传。 |  |  |  |

### 11、对象池

此两个设置项一般不需要设置。

| 对象池           |    |  |
|---------------|----|--|
| 图片生成对象最大激活个数: | 10 |  |
| 图片生成对象初始化个数:  | 0  |  |
| 12、业务驱动       |    |  |

动态驱动类是指JAVA动态类,它包含数据库驱动相关的jar包。

#### 业务库驱动

业务库驱动类存放路径:

/tomcat/smartbiconfig/dynamicLibraryPath

浏览...

浏览...

上传

选择...

⚠ 1、将jar包添加到指定路径下,不需要重启服务器,即可使用jar包。 2、系统中jar包查找顺序: 1)优先查找Smartbi的lib目录中的jar包。 2) 其次查找JAVA动态类存放路径中的jar包。 3)最后查找扩展包中的jar包。 针对数据库驱动,由于按照上面顺序只要找到对应的驱动类就不会再往下查找,故无法覆盖Smartbi已有驱动类。

### 13、集群配置

集群配置是为了在资源创建、更新、删除时,通知所有集群内的Smartbi服务器同步缓存,防止仍然使用缓存中已经过期的内容(报表定义、数据缓存 等)。

单节点服务器:单机部署,不设置集群集群服务器:配置集群信息

集群配置 ◎ 单节点服务器 💽 集群服务器 当前服务器地址: 自动检测  $\sim$ 230.0.0.1 分组地址: 必须为分组广播地址: 224.0.0.0~239.255.255.25 配置: 4446 ◉自动 端 П: 分组广播测试 备用端口: ○手动

#### 集群服务器配置:

系统支持"自动" 和"手动"两种集群配置方式:

- 自动: 表示通过组播协议自动维护当前子网内的Smartbi集群,当每启动或停止一个节点都会正常的维护集群之间的通讯列表。
- 手动: 在禁止了组播的网络或Smartbi服务器不处于同一子网内时,只能手工指定集群内所有服务器的通讯列表。

#### 服务器配置的说明如下:

|         | 配置项     | 说明                                                            |
|---------|---------|---------------------------------------------------------------|
| 当前服务器地址 |         | 系统默认"自动检测"为设置项。                                               |
|         |         | 建议全部手动选择当前服务器的IP地址。                                           |
| 自动      | 分组地址    | 必须为组播地址224.0.1.0~238.255.255.255。                             |
|         | 端口      | 组播端口。                                                         |
| 手动      | 服务器地址列表 | 指定除自身之外的网络群体中其他提供同步的主机列表, 逗号分隔多个服务器。格式为: hostname: RMI注册通讯端口。 |
|         | 端口      | 配置RMI宿主主机请求端口。该端口必须与"服务器地址列表"中端口保持一致。                         |
|         | 远程访问端口  | 配置节点远程访问通讯端口,即remoteObjectPort属性端口。                           |
|         |         | 通常不需要配置,在服务器间的防火墙只开放固定端口时需要指定。                                |
|         |         | 若需要配置该端口,在端口"40001"未占用的前提下,建议配置端口号为"40001"。                   |
|         |         | 备用端口监听增值:默认会在102449151之间随机生成端口。                               |

#### 配置示例:

集群节点一: 192.168.137.110:8080

集群节点二: 192.168.137.111:8080

#### 配置集群步骤:

① 登陆集群节点一,在config页面进行集群配置,参考下图:

如果防火墙限制需要指定端口,需要配置端口监听增值。如下图,设置备用监听端口增值为100,会在节点一实际生成端口:40100,40101

端口(40000)+备用监听端口增值(100)=40100

远程访问端口(40001)+备用监听端口增值(100)=40101

| 集群配置 |                                           |                 |                                                                 |
|------|-------------------------------------------|-----------------|-----------------------------------------------------------------|
|      | <ul> <li>单节点服务</li> <li>● 集群服务</li> </ul> | 윩 <b>器</b><br>똛 |                                                                 |
|      | 当前服务番坷<br>192.168.137                     | 8址:<br>7.110    | ~                                                               |
|      | ◯自动                                       |                 |                                                                 |
| 配置:  |                                           | 服务器地址列表:        | 192.168.137.110:40000,192.168.137.111:40000<br>服务器列表, 逗号分隔多个服务器 |
|      |                                           | 端 口:            | 40000                                                           |
|      | ◉手动                                       | 远程访问端口:         | 40001<br>一般不需要设置,除非服务器之间的防火墙只开放固定端口                             |
|      |                                           | 备用监听端口增值:       | 100<br>整数, 一般不需要设置                                              |

② 登陆集群节点二,在config页面进行集群配置,参考下图:

如下图,设置备用监听端口增值为100,会在节点二实际生成端口:40100,40101

端口(40000)+备用监听端口增值(100)=40100

远程访问端口(40001)+备用监听端口增值(100)=40101

| 集群配置 |                                          |                      |                                                                |
|------|------------------------------------------|----------------------|----------------------------------------------------------------|
|      | <ul> <li>单节点服</li> <li>● 集群服务</li> </ul> | <u>동</u> 器           |                                                                |
|      | 当前服务器#<br>192.168.137                    | <u>방址</u> :<br>/.111 | $\sim$                                                         |
|      | ◎自动                                      |                      |                                                                |
| 配置:  |                                          | 服务器地址列表:             | 192.168.137.110:40000,192.168.137.111:40000<br>服务器列表,逗号分隔多个服务器 |
|      |                                          | 端 口:                 | 40000                                                          |
|      | ◉手动                                      | 远程访问端口:              | 40001<br>一般不需要设置,除非服务器之间的防火墙只开放固定端口                            |
|      |                                          | 备用监听端口增值:            | 100<br>整数,一般不需要设置                                              |

配置完成后,保存并重启Smartbi服务即可。

访问smartbi 系统监控页面,缓存,如下图所示:

| <b>服务器:</b> 设置    | 刷新 2020-08-10 15:56:29                                                           |           |                 |                            |  |
|-------------------|----------------------------------------------------------------------------------|-----------|-----------------|----------------------------|--|
| 当前服务器 🔻           | net.sf.ehcache.CacheManager@41185fa5 Count/Max Peers                             |           |                 |                            |  |
|                   | ConnectionPool                                                                   | 0/10      | ["//192.168.137 | 7.111:40000"]              |  |
|                   | POJO                                                                             | 868/50000 | ["//192.168.137 | "//192.168.137.111:40000"] |  |
| 概述                | BOF_OBJECT_POOL_CACHE                                                            | 0/1000    | ["//192.168.137 | 7.111:40000"]              |  |
| 监视                | smartbi.catalogtree.ResourceTreeNode_NULL                                        | 1/10000   | ["//192.168.137 | 7.111:40000"]              |  |
| 线程                | key_monitor_param                                                                | 2/10000   | ["//192.168.137 | 7.111:40000"]              |  |
| 性能                | ASSIGNED_PERMISSION_CACHE                                                        | 27/10000  | ["//192.168.137 | 7.111:40000"]              |  |
| 网络                | systemconfigCache                                                                | 16/256    | ["//192.168.137 | 7.111:40000"]              |  |
| р <u>жа</u><br>Р± | Internal_Object_CACHE                                                            | 2/1000    | ["//192.168.137 | 7.111:40000"]              |  |
|                   | SMARTBI_INDEX_CACHE                                                              | 0/1000    | ["//192.168.137 | 7.111:40000"]              |  |
| 会话                | smartbi.repository.SystemConfig_NULL 38/10000 ["//192.168.137.111:40000"]        |           |                 |                            |  |
| 缓存                | systemUserCache 1/256 ["//192.168.137.111:40000"]                                |           |                 |                            |  |
| 垃圾回收活动            | org.hibernate.cache.UpdateTimestampsCache 2/1000 ["//192.168.137.111:40000"      |           |                 |                            |  |
| 堆打印               | smartbi.freequery.repository.UserConfig_NULL 3/10000 ["//192.168.137.111:40000"] |           |                 | 7.111:40000"]              |  |
| 对象池               | org.hibernate.cache.StandardQueryCache 14/10000 ["//192.168.137.111:40000"]      |           |                 | 7.111:40000"]              |  |
| 类查找               | smartbixlibs.net.sf.ehcache.CacheManager@17                                      | 18463662  | Count/Max       | Peers                      |  |
| 扩展包               | POJO                                                                             | 0/10000   | ["//192.168.13] | 7.111:40100"]              |  |
| 所有字体              | smartbixlibs.org.hibernate.cache.spi.UpdateTim                                   | e 0/10000 | ["//192.168.13] | 7.111:40100"]              |  |
| wsdl地址            | POJO_List                                                                        | 0/1000    | ["//192.168.13  | 7.111:40100"]              |  |
| log4j信息           | ASSIGNED_PERMISSION_CACHE                                                        | 0/10000   | ["//192.168.13  | 7.111:40100"]              |  |
| SOI 收拾            | smartbixlibs.org.hibernate.cache.internal.Standa                                 | e 0/1000  | ["//192.168.13  | 7.111:40100"]              |  |

# ▲ 如果服务器关闭防火墙,则无需设置远程访问端口和备用监听端口增值;

如果服务器开启防火墙,则需要开放smartbi集群内部通信端口:40000,40001,40100,40101。

集群节点中配置集群方式(手动或自动)必须相同。

# 14、缓存

内存对象数据默认值为10000,通过 自动检测 按钮,系统按当前服务器的内存进行分配。

缓存

内存对象数量配置,正常可以使用自动检测,不需要手工设置 格式为每行: <cachename>=<数量>

default=10000 POJO=50000 BOF\_OBJECT\_POOL\_CACHE=2000

自动检测

配置: